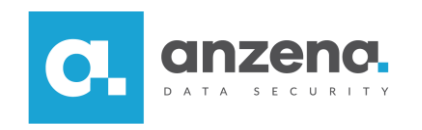

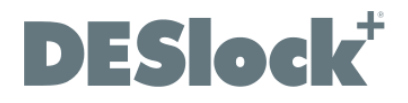

## Szyfrowanie wiadomości

Instrukcja dla użytkownika

DESlock+ to znak towarowy firmy DESlock Limited. Opracowanie i skład: ANZENA sp. z o.o. Katowice, 16 lipca 2018 Copyright© ANZENA sp. z o.o. Wszelkie prawa zastrzeżone. Powielanie w jakiejkolwiek formie całości lub fragmentów dokumentu bez pisemnej zgody firmy ANZENA sp. z o.o. jest zabronione.

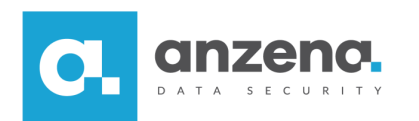

- 1. W kliencie pocztowym w trakcie tworzenia wiadomości należy przejść do zakładki DESlock+.
- 2. Następnie należy wypełnić niezbędne pola i wybrać opcję *Zaszyfruj i wyślij*. Dzięki temu treść wiadomości zostanie zaszyfrowana w całości w momencie wysłania.

Jeśli tylko część wiadomości ma zostać zaszyfrowana należy wprowadzić treść, która ma być zaszyfrowana, a następnie wybrać opcję *Zaszyfruj teraz!*. Wprowadzona treść zostanie zaszyfrowana, a następnie będzie można wpisać treść nieszyfrowaną.

|                              | E 5 d ↑ ↓ =                               |                                           |                       | Bez tytułu – Wiadomość (HTML)          |                |          |       |          |                              |
|------------------------------|-------------------------------------------|-------------------------------------------|-----------------------|----------------------------------------|----------------|----------|-------|----------|------------------------------|
| Plik                         | Wiadomość                                 | Wstawianie                                | Opcje                 | Formatowanie t                         | ekstu          | Recenzja | Pomoc | DESlock+ | Powiedz mi, co chcesz zrobić |
| 0                            | Ŷ                                         | 0                                         |                       | 0                                      | -0             |          |       |          |                              |
| Zaszyfruj<br>teraz!          | Zaszyfruj podczas<br>wysyłania<br>Szyfrov | zaszyfruj Wymu<br>i wyślij przeg<br>vanie | uś użycie<br>glądarki | Odszyfruj<br>terazl<br>Odszyfrowywanie | Opcje<br>Opcje |          |       |          |                              |
| ۳ <mark>وها</mark><br>Wyślij | Do                                        |                                           |                       |                                        |                |          |       |          |                              |

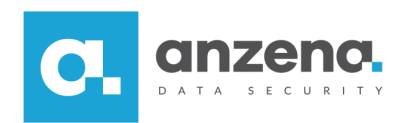

3. Po wybraniu dowolnej opcji szyfrowania konieczne będzie podanie hasła, które będzie służyć odszyfrowaniu wiadomości przez odbiorcę.

| DESlock+ Okno wyboru klu | icza szyfrowania                                                | ×                                                                  |
|--------------------------|-----------------------------------------------------------------|--------------------------------------------------------------------|
| DESLOCK<br>ENCRYPTION BY | O Użyj klucza szyfrowania<br>Wybierz hasło.<br>Potwierdź hasło. | ● Użyj hasła                                                       |
|                          | Zasady dotyczące hasła – przesuń<br>informacje                  | Pokaż wprowadzane znaki<br>kursor na pole, aby uzyskać szczegółowe |

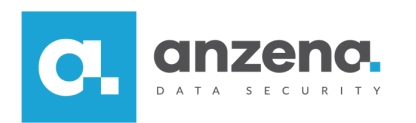

4. Aby odszyfrować wiadomość, należy wybrać opcję *Odszyfruj teraz!* i podać hasło otrzymane od nadawcy.

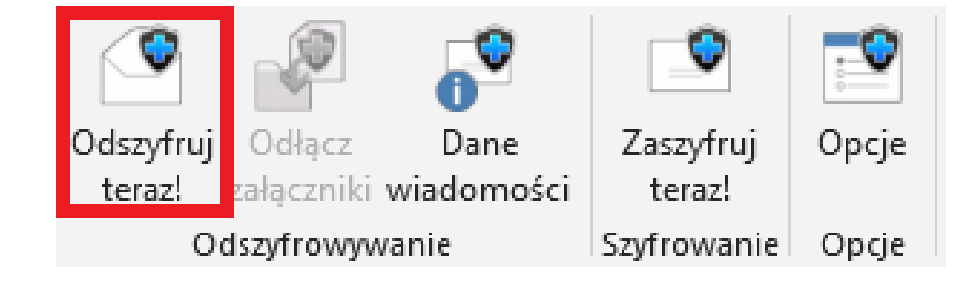

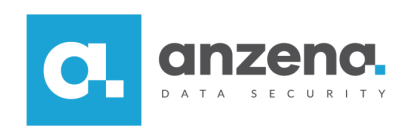

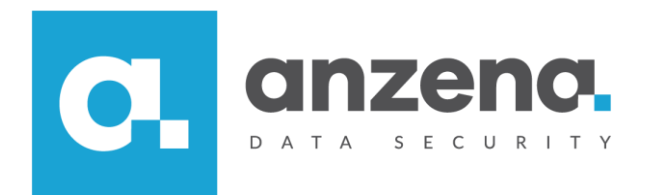

Materiał instruktażowy przygotowany przez: ANZENA sp. z o.o. tel. 32 420 90 00 <u>www.anzena.pl</u>

> Pomoc techniczna tel. 32 420 90 80 e-mail <u>pomoc@anzena.pl</u>